## Learner Lookups

Portal has a number of learner lookups in the various learner modules. While each of them may look similar they often do different jobs and, unlike Core, are **specific** to the task in hand. This is mainly for performance reasons to avoid vast amounts of data having to be sent between server and client.

#### Learner Details/Learner Lookup

The Learner Details Lookup is accessed from the Learner Details menu as displayed below. It is designed to search the database for all *enrolled learners* that match the search criteria entered. Upon entry the default year is set to the current Academic Year. Other academic years or 'All Years' may be selected from the drop down list.

| <b>.</b>                   |             |                       |        |                |                           |            |           |
|----------------------------|-------------|-----------------------|--------|----------------|---------------------------|------------|-----------|
| Learners<br>Learner Detail | s           |                       |        |                |                           |            |           |
|                            |             |                       | Learn  | er Lookup      |                           |            |           |
| Search Criteria            |             |                       |        | Last Learners  | Selected                  |            |           |
| Year                       |             | 2016/2017 🗸           |        | Learner ID     | Family Name               | Given Name | Year 🕱    |
| Learne                     | r ID or ULN |                       |        | 1563342        | Abbett                    | Androw     | 2016      |
| Ecume                      |             |                       |        | 1563406        | Abbey                     | Michael    | 2016      |
| Family                     | Name        |                       |        | 1663605        | Porter                    | Graham     | 2016      |
| Given                      | Name        |                       |        | 1663507        | Shaw                      | John       | 2016      |
| Date of                    | f Birth     |                       |        | 1663542        | Sheridan                  | lan        | 2016      |
| Build of                   |             |                       |        | <u>1563297</u> | Barber                    | Adrian     | 2016      |
| Postco                     | de          |                       |        | 1563359        | Austen                    | Emily      | 2016      |
| Tutor G                    | Group       |                       |        | 1663550        | Appleton                  | Sarah      | 2016      |
|                            |             |                       |        | 1563345        | Addinaton                 | Michael    | 2016      |
|                            |             | List                  |        |                |                           |            |           |
|                            |             |                       |        |                |                           |            |           |
| Learner ID                 | Family      | Given                 | Gender | DoB            | Postcode Tutor Group      | Status     | Year 🔤    |
| 1563342                    | Abbott      | Andrew (Andy)         | Male   | 14/09/1998     | B14 6BB                   | Enrolled   | 2016      |
| 1563345                    | Addington   | Michael               | Male   | 15/09/1998     | B13 9LR                   | Enrolled   | 2016      |
| 1563341                    | Addy        | Mark                  | Male   | 14/10/1998     | B13 9LR                   | Enrolled   | 2016      |
| 1663490                    | Agnew       | Nicholas John (Nikki) | Male   | 15/11/19/0     | B14 4AL<br>B14 7DA        | Enrolled   | 2016      |
| 1663520                    | Allincon    | Sephia                | Eomalo | 13/10/1999     | B14 7DA                   | Enrolled   | 2010      |
| 1663550                    | Andrews     | Sarah                 | Female | 17/10/1999     | B14 7LR                   | Enrolled   | 2016      |
| 1264622                    | Andrews     | Tony                  | Male   | 29/06/1981     | B14 7DA                   | Enrolled   | 2016      |
| 1563386                    | Appleton    | Rose                  | Female | 16/11/1998     | B14 7EG                   | Enrolled   | 2016      |
| 1663514                    | Arden       | Rebecca               | Female | 19/09/1999     | B14 7SA                   | Enrolled   | 2016      |
| 1663481                    | Armitage    | William (Will)        | Male   | 14/09/1999     | B14 7DA                   | Enrolled   | 2016      |
| 1463213                    | Atkinson    | Francesca             | Female | 15/09/1997     | B13 8JS                   | Enrolled   | 2016      |
| <u>1563359</u>             | Austen      | Emily                 | Female | 15/09/1998     | B14 7EG                   | Enrolled   | 2016      |
| 1663501                    | Baker       | Michael (Kayleigh)    | Male   | 14/10/1999     | B14 7EG                   | Enrolled   | 2016      |
| 1563337                    | Baldwin     | Mark                  | Male   | 14/11/1998     | B14 /EG                   | Enrolled   | 2016      |
| 1563297                    | Barber      | Adrian                | Fomale | 16/12/1990     | <u>D14 0DD</u><br>R20 2DD | Enrolled   | 2016      |
| 1663476                    | Barlow      | Emily                 | Fomale | 23/11/107/     | B14 7DA                   | Enrolled   | 2010      |
| 1663553                    | Beck        | Danielle              | Female | 17/11/1998     | B14 4AI                   | Enrolled   | 2016      |
| 1663500                    | Bedford     | Lauren                | Female | 15/09/1999     | B14 7DA                   | Enrolled   | 2016      |
| 1663546                    | Benson      | Isabella              | Female | 28/12/1999     | B13 8QB                   | Enrolled   | 2016      |
| 1663420                    | Benson      | Julia                 | Female | 18/10/1998     | B14 7DA                   | Enrolled   | 2016      |
| Learners li                | isted: 117  |                       |        |                |                           | FI FI      | nd Select |

- Search Criteria: Enter data in the search criteria and List. List will return all enrolled learners for the selected year according to the search criteria entered. The view of the results list may be reordered by clicking on any heading. Use the hyperlink on the Learner ID or the Select button to access the learner's details.
- Learner Details is designed to give access to learner information to a wide range of staff via the Portal. For that reason the screens available within Learner Details are all primarily view-only with limited edit rights available in the Biographical screen only. Please note that user access rights must be set to allow access to screens and buttons within Learner Details There are also 5 buttons available:
  - Contacts
  - Notes
  - Correspondence
  - Documents
  - General Info
- Once accessed the learners may also be selected from the Last Learners Selected in the top right hand part of the screen.

### Enrolment Entry/Amendment/Learner Lookup

The Enrolment Entry / Amendment screen is accessed from the Enrolment Details or Enrolment Wizard menus as displayed below. The Enrolment Learner Lookup is designed to search the database for all enrolled learners that match the search criteria entered. Upon entry the default year is set to the current Enrolment Year. Other years may be selected from the drop down list. Please note that this could include a future enrolment year if this has been created in the Core system.

| Learners        |                      |             |                          |                |             |                   |                   |                 |            |              |   |
|-----------------|----------------------|-------------|--------------------------|----------------|-------------|-------------------|-------------------|-----------------|------------|--------------|---|
| Learner Details |                      |             |                          |                |             |                   |                   |                 |            |              |   |
| Enrolment Ma    | nagement             |             |                          |                |             |                   |                   |                 |            |              |   |
|                 |                      |             |                          |                |             |                   |                   |                 |            |              |   |
| Enrolment Wiza  | rd                   |             |                          |                |             |                   |                   |                 |            |              |   |
|                 |                      | -           |                          | Enrolment Entr | y/Amendme   | ent               |                   |                 |            |              |   |
| Details         |                      |             |                          |                | Recent save | d incomplete enro | Iments 💿 Last Lea | mers Selected O |            |              | _ |
| Enrolmen        | t Year               | 2016/2017 🗸 |                          |                | Learner ID  | Far               | mily Name         |                 | Given Name |              | * |
| Learner II      | D or ULN             |             | 7                        |                | 1663542     | Sh                | eridan            |                 | lan        |              |   |
| Family Na       | ame                  | В           |                          |                |             |                   |                   |                 |            |              |   |
| Given Na        | me                   |             |                          |                |             |                   |                   |                 |            |              |   |
| Date of B       | irth                 |             |                          |                |             |                   |                   |                 |            |              |   |
| Postcode        |                      |             | List Pending Only        |                |             |                   |                   |                 |            |              |   |
| 1 Oblobud       |                      | Charl       | List'r chang only        |                |             |                   |                   |                 |            |              |   |
|                 |                      | Check       |                          |                |             |                   |                   |                 |            |              |   |
| Learner ID      | Family               |             | Given                    | Gene           | ler         | DoB               | Postcode          | Last Enrolled   | Applicant  | Zero Courses | × |
| 1663416         | Allen (prev. Barton) |             | Elizabeth Emily (Lizzie) | Fem            | ale         | 28/09/1998        | B14 7EW           |                 | ~          |              | A |
| <u>1363017</u>  | Baggs                |             | Annabelle (Belle)        | Fem            | ale         | 14/11/1996        | <u>B15 2QU</u>    | 2014            |            |              |   |
| 1463336         | Bagshawe             |             | lan                      | Male           |             | 16/11/1981        | B14 6BB           | 2015            |            |              |   |
| <u>1663512</u>  | Bailey               |             | Helen                    | Fem            | ale         | 15/11/1981        | B14 7LR           |                 |            |              |   |
| 07062164        | Balley               |             | Lauren Emily             | Fem            | ale         | 18/11/1989        | B14 /EW           | 2007            |            |              |   |
| 1202/90         | Dames                |             | Elizabeth-Jane (Lizzle)  | Fem            | ale         | 14/11/1995        | D29 0DL           | 2015            |            |              |   |
| 1202451         | Baker                |             | Androw                   | Male           |             | 12/12/1955        | DID BLK           | 2015            |            |              |   |
| 1363138         | Baker                |             | Gan                      | Male           |             | 14/02/1987        | B14 7EG           | 2013            |            |              |   |
| 1663501         | Baker                |             | Michael (Kayleinh)       | Male           |             | 14/10/1999        | B14 7EG           | 2014            |            |              |   |
| 1363126         | Baldwin              |             | Alec                     | Male           |             | 28/12/1996        | B14 6PG           | 2010            |            |              |   |
| 1363127         | Baldwin              |             | Alec                     | Male           |             | 28/12/1996        | B31 2RG           |                 |            |              |   |
| 07062198        | Baldwin              |             | Lisa                     | Fem            | ale         | 18/11/1968        | B31 1QJ           | 2007            |            |              |   |
| 1563337         | Baldwin              |             | Mark                     | Male           |             | 14/11/1998        | B14 7EG           | 2016            |            |              |   |
| 1162684         | Ball                 |             | Amy                      | Fem            | ale         | 25/08/1994        | B30 3AH           | 2013            |            |              |   |
| 1262902         | Ball                 |             | Harry                    | Male           |             | 14/12/1976        | B15 2TY           | 2014            |            |              |   |
| 1262686         | Ball                 |             | John                     | Male           |             | 12/12/1995        | B31 1QJ           | 2014            |            |              |   |
| 1262853         | Ballard              |             | Janice                   | Fem            | ale         | 15/11/1987        | B23 5BY           | 2014            |            |              |   |
| 1763557         | Bamidele             |             | Stephanie                | Male           |             | 03/07/2000        | GL52 3LZ          |                 | ~          |              | ~ |
| Matches four    | nd: 164              |             | C                        |                |             | 1010000           | 647 0.011         | 2022            | Find       | New Select   |   |
|                 |                      |             |                          |                |             |                   |                   |                 |            |              |   |

- Details: The intention here is that users enter as much information as they have about the enrolee and press Check. The system then sees if it can find matches. Please note that whilst this function appears similar to Learner Details described above the Check button will return a very different result. Check is designed to return all learners who have attended the college in the past and/or are already applicants on the system. The Check function here, therefore, is designed primarily to prevent the creation of duplicate records so the more details entered initially the better.
- **Results:** The view of the results list may be reordered by clicking on any heading:
  - Learner ID
  - Name
  - Gender
  - DoB
  - Postcode
  - Last Enrolled Year
  - Applicant (✓ displayed if yes)
  - Zero Courses (✓ displayed if the learner has been saved to the database without any course details being added)
- Use the hyperlink on the Learner ID or the Select button to choose an existing record to create an enrolment in the enrolment year selected or New to create a brand new learner enrolment record.

• Enter full details as displayed below.

| Title                  | Mr 🗸          |
|------------------------|---------------|
| Family Name            | Bullen        |
| Given Name             | Paul          |
| Other Name             |               |
| Date of Birth          | 28/10/1999    |
| Gender                 | Male V        |
|                        |               |
| Postcode               | B14 4AL       |
| Address                | 18 May Lane   |
|                        | Kings Heath   |
|                        |               |
| (Town/City)            | Birmingham    |
| Country                |               |
| NI Number (if Imeum)   |               |
| INI INUMBER (IT KNOWN) |               |
| ULN (if known)         |               |
|                        |               |
|                        | Submit Cancel |

• Even at this stage the system will check and provide a warning message if the details entered are similar to an existing learner as in the screen below where the learner's initials and postcode match an existing record on the system. Use Select if this record is correct or New to continue to create a brand new record.

|                              |                                         |                                    |                                           | N                             | ew Learner                       |                                 |                                        |                                                                           |               |
|------------------------------|-----------------------------------------|------------------------------------|-------------------------------------------|-------------------------------|----------------------------------|---------------------------------|----------------------------------------|---------------------------------------------------------------------------|---------------|
| We have fou<br>If a record d | und the records b<br>oes refer to the n | elow which may<br>ew person then I | refer to the perso<br>highlight that line | n entered. Pl<br>and press "S | ease check th<br>elect" and thei | e list to help<br>r record will | prevent the creati<br>be reused otherw | on of duplicate records in the syst<br>ise press "New" to create a new re | em.<br>ecord. |
| Ref                          | Family Name                             | Given Name                         | Formerly                                  | PostCode                      | DOB                              | ULN                             | NI No                                  | Reason                                                                    | ×             |
| 1663536                      | Burns                                   | Philip                             |                                           | B14 4AL                       | 15/09/1999                       | 0                               |                                        | Matching Postcode and Initials                                            |               |
|                              |                                         |                                    |                                           |                               |                                  |                                 |                                        |                                                                           |               |
|                              |                                         |                                    |                                           |                               |                                  |                                 |                                        |                                                                           |               |
|                              |                                         |                                    |                                           |                               |                                  |                                 |                                        |                                                                           |               |
|                              |                                         |                                    |                                           |                               |                                  |                                 |                                        |                                                                           |               |
|                              |                                         |                                    |                                           |                               |                                  |                                 |                                        |                                                                           |               |
|                              |                                         |                                    |                                           |                               |                                  |                                 |                                        |                                                                           |               |
|                              |                                         |                                    |                                           |                               |                                  |                                 |                                        |                                                                           |               |
|                              |                                         |                                    |                                           |                               |                                  |                                 |                                        |                                                                           |               |
|                              |                                         |                                    |                                           |                               |                                  |                                 |                                        |                                                                           |               |
|                              |                                         |                                    |                                           |                               |                                  |                                 |                                        |                                                                           |               |
|                              |                                         |                                    |                                           |                               |                                  |                                 |                                        |                                                                           |               |
|                              |                                         |                                    |                                           |                               |                                  |                                 |                                        |                                                                           |               |
|                              |                                         |                                    |                                           |                               |                                  |                                 |                                        |                                                                           |               |
|                              |                                         |                                    |                                           | New                           | Select                           | Cancel                          |                                        |                                                                           |               |
|                              |                                         |                                    |                                           |                               |                                  |                                 |                                        |                                                                           |               |
|                              |                                         |                                    |                                           |                               |                                  |                                 |                                        |                                                                           |               |

• Where a new enrolment record has been created the system will return a confirmation with the Learner ID:

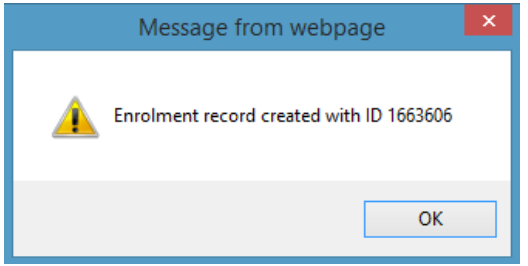

• A number of screens are now available for entry/amendment of enrolment data. Standard buttons are also available on certain screens. Please note however that user rights must be set to allow access to screens and buttons within the Portal Enrolment modules.

# **REMS** Documentation

• Recently Saved Incomplete Enrolments: Recent saved incomplete enrolments is a list of those enrolments the user has last edited in the last 100 days that have either course enrolments with a status of 'pending' or no course enrolments at all. They are ordered with the most recently edited at the top.

|                   |             |                   | Enrolment En | try/Amendment     |                                    |            |   |
|-------------------|-------------|-------------------|--------------|-------------------|------------------------------------|------------|---|
| Details           |             |                   |              | Recent saved inco | mplete enrolments    Last Learners | Selected O |   |
| Enrolment Year    | 2016/2017 🗸 |                   |              | Learner ID        | Family Name                        | Given Name | 2 |
| Learner ID or ULN |             |                   |              | 1663606           | Bullen                             | Paul       |   |
| Family Name       |             |                   |              |                   |                                    |            |   |
| Given Name        |             |                   |              |                   |                                    |            |   |
| Date of Birth     |             |                   |              |                   |                                    |            |   |
| Postcode          |             | List Pending Only |              |                   |                                    |            |   |
|                   | Check       |                   |              |                   |                                    |            |   |

• Last Learners Selected: Click the radio button to switch the view in this part of the screen to access the user's last selected enrolled/completed learners within Enrolments.

|                   |             |                   | Enrolment En | try/Amendment      |                                  |              |        |
|-------------------|-------------|-------------------|--------------|--------------------|----------------------------------|--------------|--------|
| Details           |             |                   |              | Recent saved inco  | nplete enrolments 🔿 🛛 Last Learn | ers Selected |        |
| Enrolment Year    | 2016/2017 🗸 |                   |              | Learner ID         | Family Name                      | Given Name   | Year 💌 |
| Learner ID or ULN |             |                   |              | 1663542            | Sheridan                         | lan          | 2016   |
| Family Name       |             |                   |              | 1563342            | Abbott                           | Andrew       | 2016   |
| Given Name        |             |                   |              | 1563406<br>1663605 | Abbey                            | Graham       | 2016   |
| Date of Birth     |             |                   |              | 1663507            | Shaw                             | John         | 2016   |
| Date of Diffi     |             |                   |              | 1563297            | Barber                           | Adrian       | 2016   |
| Postcode          |             | List Pending Only |              | 1563359            | Austen                           | Emily        | 2016   |
|                   | Check       |                   |              |                    |                                  |              |        |
|                   |             |                   |              |                    |                                  |              |        |

## **Applications Details/Applications Lookup**

The Applications Lookup screen is accessed from the Application Details or Applications Wizard menus as displayed below. The Applicant Lookup is different to Learner/Enrolment Lookups in that it is designed to be a *dual purpose* lookup. Two buttons are available from the search criteria part of the screen: **Check** and **List** and each one returns a different results list with different results screens as described below.

| -<br>-<br>-<br>- | Learners Learner Details Enrolment Management Enrolment Vozad Programme Based Enrolment Wizard Programme Based Enrolment Wizard Programme Sameters Application Management Application Management Application Wizard |                          |                                                           |                                       |            |   |
|------------------|----------------------------------------------------------------------------------------------------|--------------------------|-----------------------------------------------------------|---------------------------------------|------------|---|
|                  |                                                                                                    |                          | Applications Lookup                                       |                                       |            |   |
| Г                | Search Criteria                                                                                                    |                          | Last Applicants Se                                        | lected                                |            |   |
| L                | Applications for Year                                                                                                    | 2016/2017 🗸              | Applicant ID                                              | Family Name                           | Given Name | 2 |
| L                | Applicant ID or ULN                                                                                                    |                          | <u>1663493</u>                                            | Addison                               | Adrian     |   |
| L                | Family Name                                                                                                    |                          | 1763604                                                   | Jones                                 | Jessica    |   |
| L                | Given Name                                                                                                    |                          | 1763595                                                   | Blake                                 | Nathan     |   |
| L                |                                                                                                    |                          | 1563346                                                   | Bardsley                              | Adrian     |   |
| L                | Date of Birth                                                                                                    |                          | 1663481                                                   | Armitage                              | William    |   |
| L                | Postcode                                                                                                    |                          | <u>1663416</u>                                            | Allen                                 | Elizabeth  |   |
| L                |                                                                                                    | Check List               | 1663437                                                   | Almond                                | Julie      |   |
|                  |                                                                                                    |                          | No Applicants listed                                      |                                       |            |   |
|                  |                                                                                                    |                          |                                                           |                                       |            |   |
|                  |                                                                                                    | If you are entering a ne | w applicant enter their details and press "Check" to se   | e if the applicant is known to the co | )llege.    |   |
|                  |                                                                                                    | If you are               | looking for an existing applicant, enter their details an | d press "List" to find them.          |            |   |
|                  |                                                                                                    | Alternatively cf         | loose one of the Applicants you have looked at recenth    | / from "Last Applicants Selected"     |            |   |
| L                |                                                                                                    | ,,,                      | ,                                                         |                                       |            |   |

• Search: Upon entry to the Portal Applications Lookup the default year is set to the current Apply to Year as defined in the system parameters in Core. Please note that the Application Year may differ to the Enrolment Year depending on settings in SDY – Set up College Calendar and Academic Year. Other Academic Years may be selected from the drop down list. Enter criteria for the search and use one of the two buttons Check or List to activate the search. The results will differ depending on which one is chosen.

## Search Using Check Button

Hover over the button to see the tooltip

List matching known learners

|                 |                      |                          | Applications Lookup |             |                |               |              |              |        |
|-----------------|----------------------|--------------------------|---------------------|-------------|----------------|---------------|--------------|--------------|--------|
| Search Criteria |                      |                          | Last Applica        | ts Selected |                |               |              |              |        |
| Application     | ns for Year 2        | 2016/2017 🗸              | Applicant IE        | Fam         | nily Name      |               | Given Name   |              | 2      |
| Applicant I     | ID or ULN            |                          | 1663493             | Ado         | dison          |               | Adrian       |              |        |
| Family Nar      | me E                 | 3                        | 1763604             | Jon         | les            |               | Jessica      |              |        |
| Given Nam       | ne [                 |                          | 1763595             | Bla         | ke             |               | Nathan       |              |        |
| Data of Bia     |                      |                          | 1563346             | Bar         | dsley          |               | Adrian       |              |        |
| Date of bir     |                      |                          | 1663481             | Arm         | nitage         |               | William      |              |        |
| Postcode        |                      |                          | 1663416             | Alle        | en d           |               | Elizabeth    |              |        |
|                 | Check                | List                     | 1003437             | All         | iona           |               | Julie        |              |        |
|                 |                      |                          |                     | 1           |                |               |              |              | _      |
| Learner ID      | Family               | Given                    | Gender              | DoB         | Postcode       | Last Enrolled | Applicant    | Zero Courses | ×      |
| 1663416         | Allen (prev. Barton) | Elizabeth Emily (Lizzie) | Female              | 28/09/1998  | B14 7EW        |               | ~            |              |        |
| 1363017         | Baggs                | Annabelle (Belle)        | Female              | 14/11/1996  | B15 2QU        | 2014          |              |              |        |
| 1463336         | Bagshawe             | lan                      | Male                | 16/11/1981  | B14 6BB        | 2015          |              |              |        |
| <u>1663512</u>  | Bailey               | Helen                    | Female              | 15/11/1981  | <u>B14 7LR</u> |               |              |              |        |
| 07062164        | Bailey               | Lauren Emily             | Female              | 18/11/1989  | B14 7EW        | 2007          |              |              |        |
| 1262798         | Baines               | Elizabeth-Jane (Lizzie)  | Female              | 17/10/1995  | B29 6BL        | 2013          |              |              |        |
| 1563451         | Baines               | lan                      | Male                | 14/11/1959  | B13 9LR        | 2015          |              |              |        |
| 1262855         | Baker                | Andrew                   | Male                | 12/12/1995  | B21 9ET        | 2013          |              |              |        |
| 1363138         | Baker                | Gary                     | Male                | 14/02/1987  | B14 7EG        | 2014          |              |              |        |
| 1663501         | Baker                | Michael (Kayleigh)       | Male                | 14/10/1999  | B14 /EG        | 2016          |              |              |        |
| 1363126         | Baldwin              | Alec                     | Male                | 28/12/1996  | B14 6PG        |               |              |              |        |
| 07063109        | Baldwin              | Alec                     | Nale                | 20/12/1996  | B31 2RG        | 2007          |              |              |        |
| 1563337         | Baldwin              | LISH                     | Male                | 14/11/1900  | B14 7EC        | 2007          |              |              |        |
| 1162684         | Ball                 | Amy                      | Fomalo              | 25/08/1994  | B30 3AH        | 2010          |              |              |        |
| 1262902         | Ball                 | Harry                    | Malo                | 14/12/1976  | B15 2TY        | 2014          |              |              |        |
| 1262686         | Ball                 | John                     | Male                | 12/12/1995  | B31 10.J       | 2014          |              |              |        |
| 1262853         | Ballard              | Janice                   | Female              | 15/11/1987  | B23 5BY        | 2014          |              |              |        |
| 1763557         | Bamidele             | Stephanie                | Male                | 03/07/2000  | GL52 3LZ       |               | ~            |              | $\sim$ |
| 4000070         |                      | B 11                     |                     | 4014014000  | 047.0411       | 2044          |              |              | _      |
| Applicants list | ted: 166             |                          |                     |             |                | Find W        | /ithdraw New | Add App S    | elect  |
|                 |                      |                          |                     |             |                |               |              |              |        |

Check

- Search Criteria: Enter data in the search criteria and Check to see if the applicant has ever existed on the database. Check will return all learners who have attended the college in the past and/or are already applicants on the system. Please note that in this respect this is similar to Check within Enrolments and is designed to prevent the creation of duplicate records. The system displays:
  - Learner ID
  - Family Name
  - Given Name (preferred name in brackets)
  - Gender
  - DoB
  - Postcode
  - Last Enrolled Year
  - Applicant √
  - Zero Courses √
- **Results:** This list may be reordered by clicking any of the headings. This information should be sufficient to inform the user and avoid the creation of a duplicate record.
- **Buttons:** Other functions available from this screen via the buttons highlighted:
  - **Select**: Edit the record.
  - Add App: Add new application courses to the applicant in the selected year.
  - **New:** Create a brand new applicant record.
  - Withdraw: Withdraw the application at applicant level.

## Search Using List Button

Hover over the button to see the tooltip List List application details in chosen year s Looku Applications for Year 2016/2017 🗸 Applicant ID or ULN 1663493 1763604 1763595 1663547 1563346 1663481 1663416 1663437 Adrian Addiso Jones Blake Bell Family Name Jessica Nathar Given Name Sophia Adrian Date of Birth Postcode Flizabe Check List Jackie Jackie Adrian Elizabeth Emily (Lizzie) Brian Matthew (Matt) Sophia Danielle Sidra Sidra Sidra Olivia Olivia 20/10/2016 10/03/2016 14/03/2016 04/04/2016 14/04/2016 10/01/2017 19/01/2017 14/12/2016 12/11/1948 16/09/1954 28/09/1998 14/11/1998 14/11/1994 19/09/1999 17/11/1998 1262846 1563346 1663416 1663430 Schedule the interview Acnowledge Application by Email Acnowledge Application by Email Acnowledge Application by Email B14 6BB B13 0SA B14 7EW B14 7DA Bouvet Bardsle Female Male Female Male Female Female Male Male Male Male Male Male Female Male Male Male Male Bardsley Allen (prev. Barton) Boyd Bridger Bell Beck Bamidele Panko 1663443 1663547 1663553 1763557 B14 6DT B14 7LR B14 4AL GL52 3LZ Schedule the interview Schedule the interview )3/07/2000 Schedule the interview 14/12/2016 14/12/2016 14/12/2016 04/07/2000 05/07/2000 06/07/2000 GL52 3LZ GL52 3LZ GL52 3LZ Schedule the interview Schedule the interview Schedule the interview 1763558 1763559 1763560 Bond Butler Barrett Blake 14/12/2010 14/12/2010 23/01/2017 31/01/2017 01/02/2017 07/07/2000 08/07/2000 23/12/1979 15/09/1999 19/11/1991 Schedule the interview 1763561 1763562 1763581 1763595 1763602 B14 4AL B14 4AL B14 4AL Schedule the interview Applicants listed: 16 Withdraw New Add App Select Find

- Search Criteria: Use List to find *existing, current year applicants.* The system will now return existing applicants for the current year with different headings in the results screen which now displays:
  - Applicant ID
  - Family Name
  - Given Name (preferred in brackets)
  - Application Number
  - Application Date
  - Gender
  - Date of Birth
  - Postcode
  - Last Action for this applicant (populated by the Activity Management system)
- **Results:** This list may be reordered by clicking any of the headings.
- **Buttons:** Other functions available from this screen via the buttons highlighted:
  - **Select**: Edit the record.
  - Add App: Add new application courses to the applicant in the selected year.
  - **New:** Create a brand new applicant record.
  - Withdraw: Withdraw the application at applicant level.

#### Last Applicants Selected

• Once accessed the applicants may also be selected from the 'Last Applicants Selected' part of the screen.

### Enquiry Details/Learner Lookup

The Enquiries Learner Lookup screen is accessed from the Enquiry Details menu as displayed below. The Enquiries Lookup is designed to search the database for *all enquirers* that match the search criteria entered. Upon entry the default dates displayed are the last 12 calendar months from today's date. This may be overwritten on entry. Please note that unlike Applications and Enrolments, Enquiries are not year-based.

| Learner Details                                                                                                    |                                                                                                    |                                                                                                    |                                                                                                    |                                                                                                    |                                                                                                    |                                                                                                    |                                                                                                    |    |
|----------------------------------------------------------------------------------------------------|----------------------------------------------------------------------------------------------------|----------------------------------------------------------------------------------------------------|----------------------------------------------------------------------------------------------------|----------------------------------------------------------------------------------------------------|----------------------------------------------------------------------------------------------------|----------------------------------------------------------------------------------------------------|----------------------------------------------------------------------------------------------------|----|
| Enrolment Management<br>Enrolment Details<br>Enrolment Wizard<br>Programme Based Enrolment Wiza<br>Payment Entry<br>Ad Hoc Payments                                                                                                    |                                                                                                    |                                                                                                    |                                                                                                    |                                                                                                    |                                                                                                    |                                                                                                    |                                                                                                    |    |
| Application Management<br>Application Details<br>Applications Wizard                                                                                                    | _                                                                                                    |                                                                                                    |                                                                                                    |                                                                                                    |                                                                                                    |                                                                                                    |                                                                                                    |    |
| Enquiries Management<br>Enquiry Details                                                                                                    |                                                                                                    |                                                                                                    |                                                                                                    |                                                                                                    |                                                                                                    |                                                                                                    |                                                                                                    |    |
|                                                                                                    |                                                                                                    |                                                                                                    | Enquiries Lookup                                                                                                    |                                                                                                    |                                                                                                    |                                                                                                    |                                                                                                    |    |
| Search Criteria                                                                                                    |                                                                                                    |                                                                                                    | Last Enquirers Selecte                                                                                                    | d                                                                                                    |                                                                                                    |                                                                                                    |                                                                                                    |    |
| Enquiries between                                                                                                    | 13/02/2016                                                                                                    | and 13/02/2017                                                                                                    | Enquirer ID                                                                                                    | Family Name                                                                                                    |                                                                                                    | Given Name                                                                                                    |                                                                                                    | 36 |
| Enquirer ID or ULN                                                                                                    |                                                                                                    |                                                                                                    | 1763608                                                                                                    | Jarvis                                                                                                    |                                                                                                    | Helen                                                                                                    |                                                                                                    |    |
| Eamily Name                                                                                                    |                                                                                                    |                                                                                                    | 1763589                                                                                                    | Devlin                                                                                                    |                                                                                                    | Peter                                                                                                    |                                                                                                    |    |
| Churn Name                                                                                                    |                                                                                                    |                                                                                                    | 1763552                                                                                                    | Beck                                                                                                    |                                                                                                    | Jason                                                                                                    |                                                                                                    |    |
| Given Name                                                                                                    |                                                                                                    |                                                                                                    | 1663549                                                                                                    | Evans                                                                                                    |                                                                                                    | Philip                                                                                                    |                                                                                                    |    |
| Date of Birth                                                                                                    |                                                                                                    |                                                                                                    | 1663544                                                                                                    | Moore                                                                                                    |                                                                                                    | Alison                                                                                                    |                                                                                                    |    |
| Postcode                                                                                                    |                                                                                                    |                                                                                                    | 1663532                                                                                                    | Jones                                                                                                    |                                                                                                    | Martin                                                                                                    |                                                                                                    |    |
|                                                                                                    | List                                                                                                    |                                                                                                    | 1663511                                                                                                    | Dalton                                                                                                    |                                                                                                    | Neil                                                                                                    |                                                                                                    |    |
|                                                                                                    |                                                                                                    |                                                                                                    |                                                                                                    |                                                                                                    |                                                                                                    |                                                                                                    |                                                                                                    | _  |
|                                                                                                    |                                                                                                    | Linion                                                                                                    | Enguin/ Liste                                                                                                    | Latest Course Enquiry                                                                                                    | Gender                                                                                                    | DoB                                                                                                    | Postcode                                                                                                    | 28 |
| Reference                                                                                                    | Falliny                                                                                                    | Given                                                                                                    | Enquiry Dute                                                                                                    |                                                                                                    |                                                                                                    |                                                                                                    |                                                                                                    | -  |
| 1463365<br>1662411                                                                                                    | Gardner                                                                                                    | Peter                                                                                                    | 12/07/2016                                                                                                    |                                                                                                    | Male                                                                                                    |                                                                                                    | B14 7DA                                                                                                    | Â  |
| 1463365<br>1663411<br>1663423                                                                                                    | Gardner<br>Thompson<br>Button                                                                                                    | Peter<br>Stuart                                                                                                    | 12/07/2016<br>09/03/2016<br>30/03/2016                                                                                                    | 30/03/2016                                                                                                    | Male<br>Male<br>Male                                                                                                    | 15/12/1976                                                                                                    | B14 7DA                                                                                                    | ^  |
| 1463365<br>1663411<br>1663423<br>1663424                                                                                                    | Cardner<br>Thompson<br>Burton<br>Carvell                                                                                                    | Peter<br>Stuart<br>Mark<br>Emma                                                                                                    | 12/07/2016<br>09/03/2016<br>30/03/2016<br>30/03/2016                                                                                                    | 30/03/2016<br>30/03/2016                                                                                                    | Male<br>Male<br>Male<br>Female                                                                                                    | 15/12/1976<br>14/10/1965                                                                                                    | <u>B14 7DA</u><br>B14 7DA<br>B14 7EW                                                                                                    | ^  |
| 1463365<br>1663411<br>1663423<br>1663424<br>1663425                                                                                                    | Gardner<br>Thompson<br>Burton<br>Carvell<br>Higgins                                                                                                    | Peter<br>Stuart<br>Mark<br>Emma<br>Peter                                                                                                    | 12/07/2016<br>09/03/2016<br>30/03/2016<br>30/03/2016<br>30/03/2016                                                                                                    | 30/03/2016<br>30/03/2016<br>30/03/2016                                                                                                    | Male<br>Male<br>Male<br>Female<br>Male                                                                                                    | 15/12/1976<br>14/10/1965<br>16/09/1954                                                                                                    | <u>B14 7DA</u><br><u>B14 7DA</u><br><u>B14 7EW</u><br><u>B14 7EW</u>                                                                                                    | Ŷ  |
| 1463365<br>1663411<br>1663423<br>1663424<br>1663425<br>1663425                                                                                                    | Family<br>Gardner<br>Thompson<br>Burton<br>Carvell<br>Higgins<br>White                                                                                                    | Peter<br>Stuart<br>Mark<br>Emma<br>Peter<br>George                                                                                                    | 12/07/2016<br>09/03/2016<br>30/03/2016<br>30/03/2016<br>30/03/2016<br>30/03/2016                                                                                                    | 30/03/2016<br>30/03/2016<br>30/03/2016<br>30/03/2016                                                                                                    | Male<br>Male<br>Male<br>Female<br>Male<br>Male                                                                                                    | 15/12/1976<br>14/10/1965<br>16/09/1954<br>14/09/1954                                                                                                    | B14 7DA<br>B14 7DA<br>B14 7EW<br>B14 7EW<br>B14 7EW<br>B14 7EW                                                                                                    | Â  |
| 1463365<br>1663411<br>1663423<br>1663424<br>1663424<br>1663424<br>1663426<br>1663426<br>1663428                                                                                                    | Failing<br>Gardner<br>Thompson<br>Burton<br>Carvell<br>Higgins<br>White<br>Taylor<br>Horore                                                                                                    | Peter<br>Stuart<br>Mark<br>Emma<br>Peter<br>George<br>Emity                                                                                                    | 12/07/2016<br>09/03/2016<br>30/03/2016<br>30/03/2016<br>30/03/2016<br>30/03/2016<br>30/03/2016                                                                                                    | 30/03/2016<br>30/03/2016<br>30/03/2016<br>30/03/2016<br>30/03/2016<br>04/04/2016                                                                                                    | Male<br>Male<br>Female<br>Male<br>Male<br>Female<br>Male                                                                                                    | 15/12/1976<br>14/10/1965<br>16/09/1954<br>14/09/1954<br>12/07/1979<br>14/10/1959                                                                                                    | B14 7DA<br>B14 7DA<br>B14 7EW<br>B14 7EW<br>B14 7EW<br>B14 7EW<br>B14 6BB<br>B14 6BB                                                                                                    | Î  |
| 1463365<br>1663411<br>1663411<br>1663423<br>1663424<br>1663426<br>1663426<br>1663428<br>1663431<br>1663435                                                                                                    | Gardner<br>Thompson<br>Burton<br>Carvell<br>Higgins<br>White<br>Taylor<br>Harvey<br>Levy                                                                                                    | Peter<br>Stuart<br>Mark<br>Emma<br>Peter<br>George<br>Emily<br>Dennis<br>Ian                                                                                                    | 12/07/2016<br>09/03/2016<br>30/03/2016<br>30/03/2016<br>30/03/2016<br>30/03/2016<br>30/03/2016<br>04/04/2016                                                                                                    | 30/03/2016<br>30/03/2016<br>30/03/2016<br>30/03/2016<br>30/03/2016<br>04/04/2016                                                                                                    | Male<br>Male<br>Female<br>Male<br>Male<br>Female<br>Male<br>Male                                                                                                    | 15/12/1976<br>14/10/1965<br>16/09/1954<br>14/09/1954<br>12/07/1979<br>14/10/1959                                                                                                    | B14 7DA<br>B14 7DA<br>B14 7EW<br>B14 7EW<br>B14 7EW<br>B14 6BB<br>B14 7LR                                                                                                    | Î  |
| 1463365           1663423           1663424           1663425           1663426           1663426           1663426           1663426           1663426           1663426           1663426           1663426           1663421           1663424           1663424           1663441                                                                                                    | Cardner<br>Gardner<br>Thompson<br>Burton<br>Carvell<br>Higgins<br>White<br>Taylor<br>Harvey<br>Levy<br>Levy<br>Thomas                                                                                                    | Peter<br>Stuart<br>Mark<br>Emma<br>Peter<br>George<br>Emily<br>Dennis<br>Ian<br>Colin                                                                                                    | 1207/2016<br>90/03/2016<br>30/03/2016<br>30/03/2016<br>30/03/2016<br>30/03/2016<br>30/03/2016<br>04/04/2016<br>05/04/2016<br>14/04/2016                                                                                                    | 30/03/2016<br>30/03/2016<br>30/03/2016<br>30/03/2016<br>30/03/2016<br>04/04/2016<br>04/04/2016                                                                                                    | Male<br>Male<br>Female<br>Male<br>Male<br>Female<br>Male<br>Male<br>Male                                                                                                    | 15/12/1976<br>14/10/1965<br>16/09/1954<br>12/07/1979<br>14/10/1959<br>12/09/1959                                                                                                    | 814 7DA<br>B14 7DA<br>B14 7EW<br>B14 7EW<br>B14 7EW<br>B14 6BB<br>B14 6BB<br>B14 7LR<br>B14 7DA                                                                                                    | Î  |
| 1463355           1653423           1563423           1563424           1563425           1563426           1563428           1563428           1563431           1563435           1563435           1563441           1563473                                                                                                    | Gardner<br>Gardner<br>Thompson<br>Burton<br>Carvell<br>Higgins<br>White<br>Taylor<br>Harvey<br>Levy<br>Thomas<br>Greer                                                                                                    | Peter<br>Stuart<br>Mark<br>Emma<br>Peter<br>George<br>Emily<br>Dennis<br>Ian<br>Colin<br>Judy                                                                                                    | 12/07/2016<br>99/03/2016<br>30/03/2016<br>30/03/2016<br>30/03/2016<br>30/03/2016<br>04/04/2016<br>04/04/2016<br>14/04/2016<br>21/06/2016                                                                                                    | 30/03/2016<br>30/03/2016<br>30/03/2016<br>30/03/2016<br>03/03/2016<br>04/04/2016<br>05/04/2016<br>14/04/2016                                                                                                   | Male<br>Male<br>Female<br>Male<br>Male<br>Female<br>Male<br>Male<br>Male<br>Female                                                                                                    | 15/12/1976<br>14/10/1965<br>16/09/1954<br>14/09/1954<br>12/07/1979<br>14/10/1959<br>12/09/1959<br>15/08/1969                                                                                                    | 814 7DA<br>B14 7DA<br>B14 7EW<br>B14 7EW<br>B14 7EW<br>B14 6BB<br>B14 6BB<br>B14 7LR<br>B14 7DA<br>B14 7DA                                                                                                    | Î  |
| 1463365           1663423           1663423           1663425           1663426           1663428           1663428           1663431           1663435           1663431           1663435           1663436           1663437           1663460                                                                                                    | Catthey<br>Gardner<br>Thompson<br>Burton<br>Carvell<br>Higgins<br>White<br>Taylor<br>Harvey<br>Levy<br>Thomas<br>Greer<br>Greer<br>Gordon                                                                                                    | Peter<br>Stuart<br>Mark<br>Emma<br>Peter<br>George<br>Emly<br>Dennis<br>Ian<br>Colin<br>Judy<br>Peter                                                                                                    | 12/07/2016<br>12/07/2016<br>30/03/2016<br>30/03/2016<br>30/03/2016<br>30/03/2016<br>30/03/2016<br>06/04/2016<br>06/04/2016<br>14/04/2016<br>14/04/2016<br>21/06/2016<br>29/06/2016                                                                                                    | 30/03/2016<br>30/03/2016<br>30/03/2016<br>30/03/2016<br>30/03/2016<br>0/04/04/2016<br>14/04/2016<br>21/06/2016<br>29/06/2016                                                                                   | Male<br>Male<br>Female<br>Male<br>Male<br>Female<br>Male<br>Male<br>Female<br>Female<br>Male                                                                                                    | 15/12/1976<br>14/10/1965<br>16/09/1954<br>14/09/1954<br>12/07/1979<br>14/10/1959<br>12/09/1959<br>15/08/1969<br>15/08/1969<br>15/11/1965                                                                                                    | 814 7DA<br>814 7EW<br>814 7EW<br>814 7EW<br>814 7EW<br>814 7EW<br>814 7EW<br>814 7EW<br>814 7DA<br>814 7DA<br>814 7DA<br>814 7DA<br>814 7DA                                                                                                    | Î  |
| 1463365           11653423           1565423           1565424           1565425           1565426           1565426           1565427           1565428           1565431           1565443           1565443           1665473           1665483                                                                                                    | Catthuy<br>Gardner<br>Thompson<br>Burton<br>Carvell<br>Higgins<br>White<br>Taylor<br>Harvey<br>Levy<br>Thomas<br>Greef<br>Gardon<br>Jackson                                                                                                    | Peter<br>Stuart<br>Mark<br>Emma<br>Peter<br>George<br>Emily<br>Dennis<br>Ian<br>Colin<br>Judy<br>Peter<br>Ian                                                                                                    | 12/07/2016<br>12/07/2016<br>30/03/2016<br>30/03/2016<br>30/03/2016<br>30/03/2016<br>06/04/2016<br>06/04/2016<br>21/06/2016<br>22/06/2016<br>30/06/2016                                                                                                    | 30/03/2016<br>30/03/2016<br>30/03/2016<br>30/03/2016<br>04/04/2016<br>05/04/2016<br>14/04/2016<br>21/06/2016<br>23/06/2016<br>30/06/2016                                                                       | Male<br>Male<br>Female<br>Male<br>Male<br>Female<br>Male<br>Male<br>Male<br>Male<br>Male<br>Male<br>Econale                                                                                                    | 15/12/1976<br>14/10/1965<br>16/09/1954<br>12/07/1954<br>12/07/1959<br>14/10/1959<br>15/11/1965<br>33/1/0/1979<br>31/10/1979                                                                                                    | B14 7DA           B14 7DA           B14 7DA           B14 7EW           B14 7EW           B14 7EW           B14 7EW           B14 7EW           B14 7EW           B14 7EW           B14 7DA           B14 7DA           B14 7DA           B14 7DA           B14 7DA           B14 7DA           B14 7DA           B14 7DA           B14 7DA                                                                                                    | Â  |
| 1463365           1563411           1563423           1563424           1563425           1563426           1563428           1563428           1563431           1563433           1563434           1563443           1563483           1563483           1563483           1563487                                                                                                    | Catthey<br>Gardner<br>Thompson<br>Bunton<br>Carvell<br>Higgins<br>White<br>Taylor<br>Harvey<br>Levy<br>Thomas<br>Greer<br>Gordon<br>Jackson<br>Dolan<br>Kennedv                                                                                                    | Peter<br>Stuart<br>Mark<br>Emma<br>Peter<br>George<br>Emily<br>Donnis<br>Ian<br>Colin<br>Judy<br>Peter<br>Ian<br>Mary<br>Nicola                                                                                              | 12/07/2016<br>12/07/2016<br>30/03/2016<br>30/03/2016<br>30/03/2016<br>30/03/2016<br>06/04/2016<br>06/04/2016<br>14/04/2016<br>21/06/2016<br>30/05/2016<br>30/05/2016<br>12/07/2016                                                                                                    | 30/03/2016<br>30/03/2016<br>30/03/2016<br>30/03/2016<br>04/04/2016<br>05/04/2016<br>14/04/2016<br>21/06/2016<br>22/06/2016<br>30/06/2016                                                                       | Male<br>Male<br>Female<br>Male<br>Male<br>Female<br>Male<br>Male<br>Female<br>Male<br>Male<br>Female<br>Female                                                                                                 | 15/12/1976<br>14/10/1965<br>16/09/1954<br>12/07/1979<br>14/10/1959<br>12/09/1959<br>15/08/1969<br>15/11/1965<br>31/10/1979<br>31/12/1999<br>14/09/1979                                                                                                    | B14 7DA           B14 7DA           B14 7EW           B14 7EW           B14 7EW           B14 7EW           B14 7EW           B14 7EW           B14 7EW           B14 7EW           B14 7EW           B14 7EW           B14 7DA           B14 7DA           B14 7DA           B14 7DA           B14 7DA           B14 7DA           B14 7DA           B14 7DA           B14 7DA           B14 7DA           B14 7DA           B14 7DA           B14 7DA           B14 7DA           B14 7DA                                                                                                    | î  |
| 1463365           1663423           1663423           1663423           1663424           1663425           1663426           1663428           1663429           1663421           1663421           1663423           1663424           1663421           1663423           1663431           1663431           1663432           1663433           1663433           1663431           1663431           1663431           1663431           1663431           1663431           1663431           1663431           1663431           1663431           1663431           1663431           1663431           1663310                                                                                                    | Cardhor<br>Gardner<br>Thompson<br>Burton<br>Carvell<br>Higgins<br>White<br>Taylor<br>Harvey<br>Levy<br>Uhite<br>Taylor<br>Harvey<br>Levy<br>Gree<br>Gordon<br>Jackson<br>Dolan<br>Dolan<br>Baton                                                                                                    | Peter<br>Stuart<br>Mark<br>Emma<br>Peter<br>George<br>Emily<br>Dennis<br>Ian<br>Jolin<br>Jolin<br>Joly<br>Peter<br>Ian<br>Mary<br>Nicola<br>Neil                                                                             | 120/07/2016<br>120/7/2016<br>30/03/2016<br>30/03/2016<br>30/03/2016<br>30/03/2016<br>0.06/04/2016<br>14/04/2016<br>14/04/2016<br>30/06/2016<br>30/06/2016<br>12/07/2016<br>06/14/2016                                                                                                    | 30/03/2016<br>30/03/2016<br>30/03/2016<br>30/03/2016<br>05/04/2016<br>05/04/2016<br>14/04/2016<br>21/06/2016<br>22/06/2016<br>30/06/2016<br>12/07/2016                                                         | Male<br>Male<br>Female<br>Male<br>Female<br>Male<br>Male<br>Male<br>Female<br>Male<br>Female<br>Female<br>Female<br>Male                                                                                       | 15/12/1976<br>14/10/1965<br>16/09/1954<br>14/09/1954<br>12/07/1979<br>14/10/1959<br>15/08/1969<br>15/11/1965<br>31/10/1979<br>31/12/1999<br>14/10/1979<br>15/11/1976                                                                                                    | B14 7DA           B14 7DA           B14 7EW           B14 7EW           B14 7EW           B14 7EW           B14 7EW           B14 7EW           B14 7DA           B14 7DA                                                                                                    | Â  |
| 1463365           1563423           1563424           1563425           1563426           1563426           1563426           1563426           1563431           1563434           1563435           1563436           1563431           1563433           1563433           1563481           1563482           1563310           1563311           15633512                                                                                                    | Cardner<br>Gardner<br>Thompson<br>Bunton<br>Carvell<br>Higgins<br>White<br>Taylor<br>Harvey<br>Levy<br>Thomas<br>Greer<br>Gordon<br>Jackson<br>Dolan<br>Kennedy<br>Daton<br>Bailey                                                                                                    | Peter<br>Stuart<br>Mark<br>Emma<br>Peter<br>George<br>Emily<br>Dennis<br>Ian<br>Colin<br>Judy<br>Peter<br>Ian<br>Mary<br>Nicola<br>Neil<br>Helen                                                                             | 12/07/2016<br>19/07/2016<br>30/03/2016<br>30/03/2016<br>30/03/2016<br>30/03/2016<br>40/04/2016<br>40/04/2016<br>21/06/2016<br>21/06/2016<br>30/06/2016<br>65/10/2016<br>65/10/2016                                                                                                    | 30/03/2016<br>30/03/2016<br>30/03/2016<br>30/03/2016<br>04/04/2016<br>05/04/2016<br>14/04/2016<br>21/06/2016<br>22/06/2016<br>30/06/2016<br>06/10/2016                                                         | Male<br>Male<br>Female<br>Male<br>Female<br>Male<br>Male<br>Male<br>Female<br>Male<br>Female<br>Female<br>Female<br>Female<br>Female                                                                           | 15/12/1976<br>14/10/1965<br>16(09)1954<br>14(09)1954<br>12(07)1979<br>14/10/1959<br>15/08/1969<br>15/08/1969<br>15/11/1969<br>11/10/1979<br>31/12/1999<br>14/09/1979<br>15/11/1976                                                                                                    | B14 7DA           B14 7DA           B14 7EW           B14 7EW           B14 7EW           B14 7EW           B14 7EW           B14 7EW           B14 7EM           B14 7DA           B14 7DA                                                                                                    | Ŷ  |
| 1463365           1663423           1663423           1663424           1663425           1663426           1663428           1663428           1663431           1663433           1663434           1663435           1663436           1663431           1663431           1663431           1663433           1663461           1663462           1663462           1663510           1663512                                                                                                    | Catthey<br>Gardner<br>Thompson<br>Button<br>Carvell<br>Higgins<br>White<br>Taylor<br>Harvey<br>Levy<br>Thomas<br>Greer<br>Groter<br>Groter<br>Groten<br>Groten<br>Groten<br>Gardon<br>Jackson<br>Doian<br>Doian<br>Saloy<br>Cathour<br>Balley<br>Cathour                                                                                                    | Peter<br>Stuart<br>Mark<br>Emma<br>Peter<br>George<br>Emily<br>Donnis<br>Ian<br>Colin<br>Judy<br>Peter<br>Ian<br>Mary<br>Nicola<br>Neil<br>Helen<br>Peul<br>Peul<br>Peul                                                     | 120/2016<br>120/2016<br>30/03/2016<br>30/03/2016<br>30/03/2016<br>30/03/2016<br>30/03/2016<br>30/03/2016<br>06/04/2016<br>14/04/2016<br>14/04/2016<br>20/05/2016<br>30/05/2016<br>30/05/2016 | 30/03/2016<br>30/03/2016<br>30/03/2016<br>30/03/2016<br>30/03/2016<br>04/04/2016<br>05/04/2016<br>21/06/2016<br>30/06/2016<br>12/07/2016                                                                       | Male<br>Male<br>Female<br>Male<br>Female<br>Male<br>Male<br>Female<br>Male<br>Female<br>Female<br>Female<br>Male<br>Female<br>Male                                                                             | 15/12/1976<br>14/10/1955<br>16(09)1954<br>14/09/1954<br>12/07/1979<br>14/10/1959<br>15/08/1959<br>15/08/1959<br>15/08/1959<br>31/10/1979<br>31/12/1999<br>16/11/1976<br>15/11/1980                                                                                                    | B14 7DA           B14 7DA           B14 7EW           B14 7EW           B14 7EW           B14 7EW           B14 7EW           B14 7EW           B14 7EW           B14 7EW           B14 7DA           B14 7DA           B14 7EG           B14 7EG           B14 7EG           B14 7EG           B14 7EG           B14 7EG           B14 7EG           B14 7EG                                                                                                    | Î  |
| 1463365           1653423           1565423           1565424           1565425           1565426           1565426           1565427           1565431           1565433           1565443           1565443           1565461           1565462           1565461           1565461           1565461           1565462           1565311           1565312           1565332                                                                                                    | Cardner<br>Gardner<br>Thompson<br>Bunton<br>Carvell<br>Higgins<br>White<br>Taylor<br>Harvey<br>Levy<br>Harvey<br>Levy<br>Thomas<br>Great<br>Gardon<br>Jackson<br>Doian<br>Jackson<br>Doian<br>Balley<br>Balley<br>Ba | Peter<br>Stuart<br>Mark<br>Emma<br>Peter<br>George<br>Emily<br>Dennis<br>Ian<br>Colin<br>Judy<br>Peter<br>Ian<br>Mary<br>Nicola<br>Nicola<br>Neil<br>Hen m<br>Peaul<br>Joanna<br>Martin                                      | 120/07/2016<br>120/7/2016<br>30/03/2016<br>30/03/2016<br>30/03/2016<br>30/03/2016<br>40/04/2016<br>41/04/2016<br>21/06/2016<br>22/06/2016<br>40/02/2016<br>40/02 | 30/03/2016<br>30/03/2016<br>30/03/2016<br>30/03/2016<br>04/04/2016<br>05/04/2016<br>14/04/2016<br>12/06/2016<br>22/06/2016<br>30/06/2016<br>12/07/2016<br>22/11/2016                                           | Male<br>Male<br>Female<br>Male<br>Male<br>Male<br>Male<br>Female<br>Male<br>Female<br>Female<br>Female<br>Male<br>Female<br>Male<br>Female<br>Male<br>Female<br>Male                                           | 15/12/1976<br>14/10/1965<br>16/03/1954<br>14/03/1954<br>12/07/1959<br>14/10/1959<br>15/11/959<br>15/11/95<br>15/11/95<br>15/11/1 | B14 7DA           B14 7DA           B14 7EW           B14 7EW           B14 7EW           B14 7EW           B14 7EW           B14 7EW           B14 7DA           B14 7DA           B14 7EG           B14 4AL           B14 7SA                                                                                                    | Ŷ  |
| Information         Information           1463365         1           1663423         1           1663424         1           1663425         1           1663426         1           1663428         1           1663433         1           1663441         1           1663433         1           1663461         1           1663473         1           1663481         1           1663481         1           1663510         1           1663511         1           16635331         1           1663343         3                                                                                                    | Cathley<br>Gardner<br>Thompson<br>Burton<br>Carvell<br>Higgins<br>White<br>Taylor<br>Harvey<br>Levy<br>Thomas<br>Greer<br>Gordon<br>Jackson<br>Dolan<br>Kennedy<br>Dalton<br>Bailey<br>Cathoun<br>March<br>Jones<br>Connolly                                                                                                    | Peter<br>Stuart<br>Mark<br>Emma<br>Peter<br>George<br>Emily<br>Dennis<br>Ian<br>Colin<br>Judy<br>Peter<br>Ian<br>Mary<br>Nicola<br>Neil<br>Helen<br>Paul<br>Joanna<br>Martin<br>Joanna                                       | 12/07/2016<br>12/07/2016<br>30/03/2016<br>30/03/2016<br>30/03/2016<br>30/03/2016<br>30/03/2016<br>06/04/2016<br>06/04/2016<br>14/04/2016<br>14/04/2016<br>12/07/2016<br>06/17/02/016<br>06/17/02/016<br>06/17/02/016<br>13/17/02/016<br>23/11/12/016<br>23/11/12/016                                                                                                    | 30/03/2016<br>30/03/2016<br>30/03/2016<br>30/03/2016<br>04/04/2016<br>05/04/2016<br>14/04/2016<br>14/04/2016<br>21/06/2016<br>20/06/2016<br>23/11/2016<br>23/11/2016<br>23/11/2016                             | Male<br>Male<br>Male<br>Female<br>Male<br>Female<br>Male<br>Female<br>Male<br>Female<br>Female<br>Female<br>Female<br>Female<br>Female<br>Male<br>Female<br>Male                                               | 15/12/1976<br>14/10/1965<br>16(09)1954<br>14/09/1954<br>12/07/1979<br>14/10/1959<br>15(08)1959<br>15(18)1959<br>15(18)1959<br>14/10/1979<br>31/12/1999<br>14/10/1979<br>15/11/1980<br>15/11/1980<br>15/11/1981<br>15/00/1981                                                                                                    | B14 7DA           B14 7DA           B14 7EW           B14 7EW           B14 7EW           B14 7EW           B14 8B           B14 7LR           B14 7DA           B14 7DA           B14 7EG           B14 7EG           B14 7EG           B14 7EG           B14 7EG           B14 7EG           B14 7EG           B14 7EG                                                                                                    | Î  |
| Information         Information           1463365         1653423           15653423         15653424           15653426         15653426           15653428         15653428           15653428         15653428           15653428         15653428           15653429         1565343           15653429         1565341           15653429         1565341           15653411         15653511           15653513         15653531           15653532         15653544                                                                                                    | Cathoy<br>Gardner<br>Thompson<br>Burton<br>Carvell<br>Higgins<br>White<br>Taylor<br>Harvey<br>Levy<br>Harvey<br>Levy<br>Harvey<br>Levy<br>Greet<br>Greet<br>Greet<br>Gardston<br>Dolan<br>Kennedy<br>Dolan<br>Balley<br>Cathoun<br>Balley<br>Cathoun<br>March<br>Jones<br>Connolly<br>Moore                                                                                                    | Peter<br>Stuart<br>Mark<br>Emma<br>Peter<br>George<br>Emily<br>Dennis<br>Ian<br>Colin<br>Odi<br>Peter<br>Ian<br>Mary<br>Nicola<br>Neil<br>Helen<br>Paul<br>Joanna<br>Martin<br>John<br>Allson                                | 12/07/2016<br>12/07/2016<br>30/03/2016<br>30/03/2016<br>30/03/2016<br>30/03/2016<br>30/03/2016<br>06/04/2016<br>41/06/2016<br>20/06/2016<br>20/06/2016<br>06/17/2016<br>06/17/2016<br>06/17/2016<br>13/17/2016<br>06/17/2016<br>13/17/2016<br>06/17/2016<br>13/17/2016                                                                                                    | 30/03/2016<br>30/03/2016<br>30/03/2016<br>30/03/2016<br>30/03/2016<br>40/04/2016<br>65/04/2016<br>21/06/2016<br>22/06/2016<br>32/06/2016<br>12/07/2016<br>23/11/2016<br>23/11/2016<br>23/11/2016               | Male<br>Male<br>Male<br>Female<br>Male<br>Female<br>Male<br>Male<br>Female<br>Female<br>Female<br>Female<br>Female<br>Female<br>Female<br>Female<br>Female<br>Female                                           | 15/12/1976<br>14/10/1965<br>14/00/1964<br>14/00/1954<br>12/07/1979<br>14/10/1959<br>15/01/1959<br>15/11/1959<br>31/12/1999<br>14/00/1979<br>15/11/1980<br>15/11/1980<br>15/11/1981<br>15/11/1981<br>15/11/1981<br>15/11/1981                                                                                                    | B14 7DA           B14 7DA           B14 7DA           B14 7EW           B14 7EW           B14 7EW           B14 7EM           B14 7DA           B14 7DA           B14 7LR           B14 7LR           B14 7LR                                                                                                    | Î  |
| 1463365           1663423           1663424           1663425           1663426           1663426           1663426           1663426           1663433           1663434           1663435           1663436           1663431           1663433           1663480           1663481           1663482           1663483           1663483           1663510           1663531           1663531           1663532           1663534           1663543           1663543           1663543           1663543           1663543           1663543           1663543           1663543           1663543           1663544                                                                                                    | Cardner<br>Gardner<br>Thompson<br>Bunton<br>Carvell<br>Higgins<br>White<br>Taylor<br>Harvey<br>Levy<br>Thomas<br>Greer<br>Gordon<br>Jackson<br>Dolan<br>Kennedy<br>Dalton<br>Bailey<br>Calhoun<br>March<br>Jones<br>Connolly<br>Moore<br>Evans                                                                                                    | Peter<br>Stuart<br>Mark<br>Emma<br>Peter<br>George<br>Emily<br>Dennis<br>Ian<br>Colin<br>Judy<br>Peter<br>Ian<br>Mary<br>Nicola<br>Neil<br>Helen<br>Paul<br>Joanna<br>Martin<br>Joann<br>Martin<br>Joann<br>Alison<br>Philip | 12/07/2016<br>12/07/2016<br>30/03/2016<br>30/03/2016<br>30/03/2016<br>30/03/2016<br>30/03/2016<br>40/04/2016<br>41/04/2016<br>21/05/2016<br>30/05/2016<br>30/05/2017<br>30/05/2017<br>30/05/ | 30/03/2016<br>30/03/2016<br>30/03/2016<br>30/03/2016<br>04/04/2016<br>05/04/2016<br>14/04/2016<br>21/06/2016<br>22/06/2016<br>30/06/2016<br>23/11/2016<br>23/11/2016<br>23/11/2016<br>05/01/2017<br>05/01/2017 | Male<br>Male<br>Male<br>Female<br>Male<br>Male<br>Male<br>Female<br>Female<br>Female<br>Female<br>Male<br>Female<br>Male<br>Female<br>Male<br>Female<br>Male<br>Female<br>Male                                 | 15/12/1976<br>14/10/1965<br>14/00/1954<br>14/00/1954<br>12/00/1954<br>12/00/1959<br>15/00/1959<br>15/00/1969<br>15/10/1979<br>31/10/1979<br>31/10/1979<br>15/11/1987<br>15/11/1987<br>15/11/1981<br>15/10/1965                                                                                                    | B14 TDA           B14 TDA           B14 TEW           B14 TEW           B14 TEW           B14 TEW           B14 TEW           B14 TEW           B14 TDA           B14 TDA           B14 TDA           B14 TDA           B14 TDA           B14 TDA           B14 TDA           B14 TDA           B14 TDA           B14 TDA           B14 TDA           B14 TDA           B14 TDA           B14 TDA           B14 TDA           B14 TA           B14 TDA           B14 TA           B14 TA           B14 TA           B14 TA           B14 TA           B14 TA           B14 TA           B14 TA           B14 TA           B14 TA           B14 TA           B14 TA           B14 TA           B14 TA           B14 TA           B14 TA           B14 TA                                                                                                    | Ŷ  |
| Information (2)           1463365           1663423           1563423           1563424           1563425           1563426           1563426           1563427           1563428           1563429           1563421           1563423           1563424           1563421           1563423           1563424           1563421           1563423           1563423           1563311           1563313           1563323           1563343           1563344           1563343           1563344           1563343           1563344           1563343           1563344           1563343           1563344           1563345           1563345           1563343           1563343           1563343           1563343           1563343           1563344           1563351 | Cardner<br>Gardner<br>Thompson<br>Burton<br>Carvell<br>Higgins<br>Taylor<br>Taylor<br>Harvey<br>Harvey<br>Low<br>Taylor<br>Harvey<br>Cordon<br>Jackson<br>Dolan<br>Sakson<br>Dolan<br>Bailey<br>Calhoun<br>March<br>Jones<br>Connolly<br>Moore<br>Evans<br>Harris                                                                                                    | Peter<br>Stuart<br>Mark<br>Emma<br>Peter<br>George<br>Emily<br>Demis<br>benis<br>Colin<br>Colin<br>Judy<br>Peter<br>Ian<br>Mary<br>Nicola<br>Neil<br>Helen<br>Paul<br>Joanna<br>Martin<br>John<br>Aitson<br>Philip<br>June   | 120/2016<br>120/2016<br>30/03/2016<br>30/03/2016<br>30/03/2016<br>30/03/2016<br>30/03/2016<br>30/03/2016<br>14/04/2016<br>14/04/2016<br>12/06/2016<br>30/06/2016<br>30/06/2016<br>06/14/2016<br>06/14/2016<br>06/14/2016<br>30/06/2016<br>13/14/2016<br>31/14/2016<br>31/14/2016<br>31/14/2016<br>31/14/2016<br>31/14/2016<br>31/14/2016<br>31/14/2016<br>31/14/2016<br>31/14/2016<br>31/14/2016<br>31/14/2016<br>31/14/2016<br>31/14/2016<br>31/14/2016<br>31/14/2016<br>31/14/2016<br>31/14/2016<br>31/14/2016<br>31/14/2017<br>32/14/2017<br>32/14/2017<br>32/14/2017<br>32/14/2017<br>32/14/2017<br>32/14/2017<br>32/14/2017<br>32/14/2017<br>32/14/2017<br>32/14/2017<br>32/14/2017<br>32/14/2016<br>32/14/2016<br>32/14/2017<br>32/14/2017<br>32/14/2016<br>32/14/2016<br>32/14/2016<br>32/14/2016<br>32/14/2016 | 30/03/2016<br>30/03/2016<br>30/03/2016<br>30/03/2016<br>30/03/2016<br>05/04/2016<br>21/06/2016<br>21/06/2016<br>22/06/2016<br>23/06/2016<br>23/11/2016<br>23/11/2016<br>05/01/2017<br>05/01/2017<br>05/01/2017 | Male<br>Male<br>Male<br>Female<br>Male<br>Female<br>Male<br>Male<br>Male<br>Female<br>Male<br>Female<br>Male<br>Female<br>Male<br>Male<br>Male<br>Male<br>Male<br>Male<br>Female<br>Female<br>Female<br>Female | 15/12/1976<br>14/10/1955<br>14/09/1954<br>14/09/1954<br>12/07/1979<br>14/10/1959<br>15/00/1959<br>15/01/1959<br>15/11/1950<br>15/11/1950<br>15/11/1950<br>15/11/1950<br>15/11/1951<br>15/11/1951<br>15/11/1951<br>15/11/1951                                                                                                    | 814 7DA<br>814 7DA<br>814 7EW<br>814 7EW<br>814 7EW<br>814 7EW<br>814 7EW<br>814 7DA<br>814 7DA<br>814 7DA<br>814 7DA<br>814 7DA<br>814 7DA<br>814 7DA<br>814 7DA<br>814 7CA<br>814 7C | Ŷ  |

- Search Criteria: Enter data in the search criteria and List. This will return all enquirers for the selected date range and criteria entered. The results list may be reordered by clicking on any heading and includes:
  - Enquirer ID
  - Name
  - Enquiry Date
  - Latest Course Enquiry Date
  - Gender
  - Date of Birth
  - Postcode
- Buttons: Other functions available from this screen via the buttons highlighted:
  - **Select** to edit a current enquirer
  - New to create a brand new record
  - Add Enq to enables another enquiry to be created for the selected enquirer
- Last Enquirers Selected: Once accessed the enquirer may also be selected from this part of the screen.